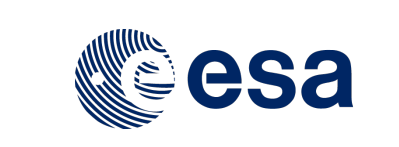

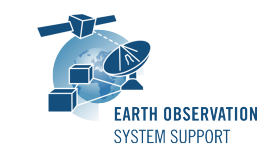

Ref.:E0Issue:1.Date:26Page:1

EOCFI-FTD-039 1.4 26/03/2017 1 / 9

# ZONE OVERPASS TOOL - FILE TRANSFER DOCUMENT

# 1. INTRODUCTION

This is the File Transfer Document for the ZoneOverPass executable program that calculates the entry and exit time when a given instrument swath passes over a zone or set of zones.

# 1.1 Change History

| Issue | Change Description                                |
|-------|---------------------------------------------------|
| 1.3   | First Issue                                       |
| 1.3.1 | Update mission_configuration_files folder to v1.2 |
| 1.4   | Update mission_configuration_files folder to v1.3 |
|       | ZoneOverPass generates HTML output files          |
|       | Corrected path to ORBIT SDF for Aeolus            |

#### 1.2 Distribution List

| Project/Unit | Name | Project/Unit | Name | Project/Unit | Name |
|--------------|------|--------------|------|--------------|------|
|              |      |              |      |              |      |

#### 1.3 <u>Reference Documents</u>

[RD 01] Earth Observation Mission CFI Software. EO\_DATA\_HANDLING Software User Manual. Ref. EO-MA-DMS-GS-0007. Issue 4.11- 15/04/15

[RD 02] OGC® KML Standard Ref. OGC 12-007r2 - Version: 2.3.0 - Date: 2015-08-04

#### 2. ARCHIVE CONTENT

Separate archive files are available, to support execution in Linux, Mac OS X and Windows platforms.

#### 2.1 Linux 64-bit

The following archive file has been delivered (compressed with the zip utility): ZoneOverPass\_LINUX64\_v1\_4\_date\_26\_MAR\_2017.zip

The archive has the following MD5 checksum: b2f05c4600d4b9a12a6c36bc42d82de4

The archive contains the following files:

```
EXAMPLE_ZONEDBFILE.EOF
input_config_file_S2A_MSI.txt
input_config_file_S2A_ORBIT.txt
input_config_file_S3A_OLCI.txt
mission_configuration_files/...
overpass_table.css
Readme.txt
ZoneOverPass
```

#### 2.2 Mac OS X 64-bit

The following archive file has been delivered (compressed with the zip utility): ZoneOverPass\_MACIN64\_v1\_4\_date\_26\_MAR\_2017.zip

The archive has the following MD5 checksum:

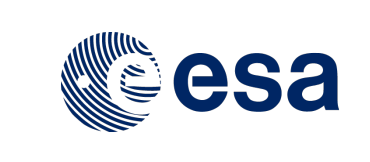

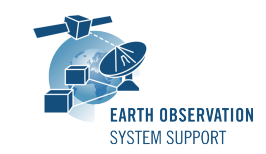

EOCFI-FTD-039 1.4 26/03/2017 2 / 9

#### d45ceeec938d8f989eaf29cbeb3798b9

The archive contains the following files:

EXAMPLE\_ZONEDBFILE.EOF input\_config\_file\_S2A\_MSI.txt input\_config\_file\_S2A\_ORBIT.txt input\_config\_file\_S3A\_OLCI mission\_configuration\_files/... overpass\_table.css Readme.txt ZoneOverPass

#### 2.3 Windows 32-bit

The following archive file has been delivered (compressed with the zip utility): ZoneOverPass\_WINDOWS32\_v1\_4\_date\_26\_MAR\_2017.zip

The archive has the following MD5 checksum: f14ac0bbf5f940a0e16ce9f7421ff066

The archive contains the following files:

```
EXAMPLE_ZONEDBFILE.EOF
input_config_file_S2A_MSI.txt
input_config_file_S2A_ORBIT.txt
input_config_file_S3A_OLCI
overpass_table.css
pthreadVC2.dll
mission_configuration_files\...
Readme.txt
ZoneOverPass.exe
```

#### 3. ARCHIVE CONTENT DESCRIPTION

The files contained in the archives are described in table below:

| File                            |                  | Description                                   |  |  |  |
|---------------------------------|------------------|-----------------------------------------------|--|--|--|
| EXAMPLE_ZONEDBFILE.EOF          |                  | Example Zone Database File                    |  |  |  |
| input_config_file_S2A_MS        | I.txt            | Example configuration file of SENTINEL2A with |  |  |  |
|                                 |                  | MSI swath, with example zone database file    |  |  |  |
| input_config_file_S2A_ORBIT.txt |                  | Example configuration file of SENTINEL2A with |  |  |  |
|                                 |                  | ORBIT ground-track, with example zone         |  |  |  |
|                                 |                  | database file                                 |  |  |  |
| input_config_file_S3A_OLCI.txt  |                  | Example configuration file of SENTINEL3A with |  |  |  |
|                                 |                  | OLCI swath, with example zone database file   |  |  |  |
| mission_configuration_files/    |                  | Default input orbit files and swath files for |  |  |  |
|                                 |                  | Aeolus, Sentinel1A, Sentinel1B, Sentinel2A,   |  |  |  |
|                                 |                  | Sentinel3A, Sentinel5P                        |  |  |  |
| Readme.txt                      |                  | Readme file with example commands and         |  |  |  |
|                                 |                  | input/output file description                 |  |  |  |
| overpass_table.css              |                  | CSS stylesheet file for HTML output           |  |  |  |
| For LINUX 64-bit                | ZoneOverPass     | Executable file for Linux                     |  |  |  |
| For MAC OS X 64-bit             | ZoneOverPass     | Executable file for Mac OS X                  |  |  |  |
| For WINDOWS 32-bit              | ZoneOverPass.exe | Executable file for Windows                   |  |  |  |
|                                 | pthreadVC2.dll   | Auxiliary pthread library for Windows         |  |  |  |

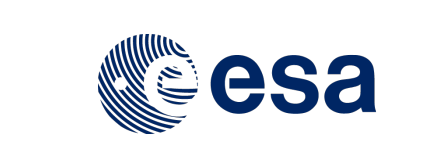

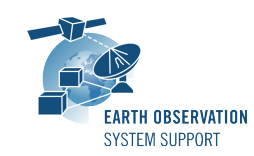

#### 4. INSTALLATION

The archive can be expanded with Winzip / 7-zip (in MS Windows) or with the command unzip (in Linux/Mac OS).

#### 5. USAGE

#### 5.1 Executable program ZoneOverPass

For a requested UTC time interval, the executable program ZoneOverPass calculates the entry and exit times when a given instrument swath passes over a zone or set of zones. The program expects as input a configuration file setting the various input parameters, among them the mission name, orbit file, zone database file and instrument swath name.

The default orbit and swath characteristics are defined in the mission configuration files folder. It is possible to provide as orbit file other types of EOCFI-compatible OSV-based orbit files see ([RD 01]), e.g. Predicted Orbit File (ORBPRE file type) or Restituted Orbit Files (ORBRES file type).

The program generates a set of output files with the overpass tables per zone (in .CSV, .KML format and .HTML format).

#### 5.1.1 Command line input parameters description

The command line parameters of the executable routine are the following (provided in the order in which they have to be supplied):

| INPUT PARAMETERS         | Definition                           | Value             |
|--------------------------|--------------------------------------|-------------------|
| Input Configuration File | Filename (it may include the path to | Given by the user |
|                          | the file)                            |                   |
| UTC Start Time           | UTC start time of the time interval  | Given by the user |
|                          | CCSDS-A ASCII format with seconds    |                   |
|                          | (YYYY-MM-DDTHH:mm:ss)                |                   |
| UTC Stop Time            | UTC stop time of the time interval   | Given by the user |
|                          | CCSDS-A ASCII format with seconds    |                   |
|                          | (YYYY-MM-DDTHH:mm:ss)                |                   |

#### 5.1.2 Input configuration file format description

The contents of the input configuration file are detailed below:

| INPUT PARAMETERS | Definition                           | Value             |          |  |  |
|------------------|--------------------------------------|-------------------|----------|--|--|
|                  |                                      | AEO               | LUS      |  |  |
|                  |                                      | SENTI             | VEL1A    |  |  |
|                  |                                      | SENTI             | VEL1B    |  |  |
| Satellite        | Satellite identifier                 | SENTI             | NEL2A    |  |  |
|                  |                                      |                   |          |  |  |
|                  |                                      | SENTINEL3A        |          |  |  |
|                  |                                      | SENTINEL5P        |          |  |  |
| Orbit Filename   | Orbit Filename                       | Given by the user |          |  |  |
|                  | Default: Orbit Scenario Filename in  |                   |          |  |  |
|                  | mission_configuration_files folder   |                   |          |  |  |
| Zone Database    | File with list of zones, in EO CFI / | Given by          | the user |  |  |
| Filename         | Esov NG Zone Database format         |                   |          |  |  |
| Instrument Swath | Instrument swath name                | AEOLUS            | ORBIT    |  |  |
|                  |                                      |                   | ALADIN   |  |  |

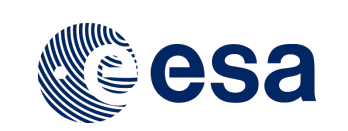

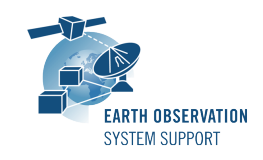

EOCFI-FTD-039 1.4 26/03/2017 4 / 9

|  | SENTINEL1A | ORBIT      |
|--|------------|------------|
|  | SENTINEL1B | SM1 to SM6 |
|  |            | EW1 to     |
|  |            | EW5        |
|  |            | IW1 to IW3 |
|  |            | WV1 to     |
|  |            | WV2        |
|  |            | WEW        |
|  |            | WIW        |
|  | SENTINEL2A | ORBIT      |
|  |            | MSI        |
|  | SENTINEL2B | ORBIT      |
|  |            | MSI        |
|  | SENTINEL3A | ORBIT      |
|  |            | OLCI       |
|  |            | SRAL       |
|  |            | SLSTR_N    |
|  |            | SLSTR_B    |
|  |            | MWR        |
|  | SENTINEL5P | ORBIT      |
|  |            | TROPOMI    |

#### 5.1.3 Output file format description

The executable program *ZoneOverPass* produces two output files per zone in Zone Database file:

- Comma Separated Value (.CSV)
- Google Earth KML file (.KML)
- Web browser HTML file (.HTML)

The output file names are automatically generated using the satellite identifier, the zone name, the swath name and the start and stop UTC times.

#### 5.1.3.1 CSV Files

The CSV output file contains one row per each entry/exit visibility time segment, format of the CSV output file:

- $\circ$   $\;$  Row 1-7: Header containing execution input information  $\;$
- From Row 8:
  - Column 1: UTC Time Start in calendar format (CCSDS format "yyyy-mm-ddThh:mm:ss")
  - Column 2: Absolute Orbit Start
  - Column 3: Start Seconds since Ascending Node Crossing (ANX)
  - Column 4: UTC Time Stop in calendar format (CCSDS format "yyyy-mm-ddThh:mm:ss")
  - Column 5: Absolute Orbit Stop
  - Column 6: Stop Seconds since Ascending Node Crossing (ANX)
  - Column 7: Pass Duration (seconds)
  - Column 8: Ascending or Descending Pass (ASC/DESC)
  - Column 9: Zone Name
  - Column 10: Instrument Swath Name
- Last Row: End of file (EOF)

The CSV files can be opened with dedicated spreadsheet software (e.g. Excel, LibreOffice) or any text editor.

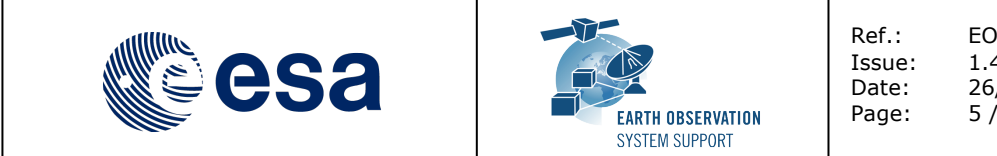

EOCFI-FTD-039 1.4 26/03/2017 5 / 9

#### 5.1.3.2 KML Files

The KML output file contains the same information as the CSV but presented graphically. The format of the provided KML files is defined in KML Version 2.3 standard (see [RD 02]).

The KML files can be opened with Google Earth v7 or higher.

#### 5.1.3.3 HTML Files

The HTML output file contains the same information as the CSV but presented in a tabular format, ready to be displayed in a web browser. A CSS stylesheet (*overpass\_table.css*) is provided as part of the package to apply a given style to the HMTL elements. The HTML output file requires the CSS stylesheet to be located in the same folder.

The HTML files can be opened with any web browser (e.g. Firefox). Once opened in a web browser, it is possible to export the HTML report to PDF.

#### 5.1.4 Example

#### 5.1.4.1 Running the executable

The executable program can be called in the following way:

- From Mac OSX / Linux Terminal window
- ./ZoneOverPass input\_config\_file\_S2A\_MSI.txt 2016-06-06T00:00:00 2016-06-08T00:00:00
- From Windows command prompt window

ZoneOverPass.exe input\_config\_file\_S2A\_MSI.txt 2016-06-06T00:00:00 2016-06-08T00:00:00

The executable program shows the following messages:

Execution of program ZoneOverPass v1.4

```
Input data set by the user:
Satellite: SENTINEL2A
Orbit File:
./mission_configuration_files/SENTINEL2A/OSF/S2A_OPER_MPL_ORBSCT_20150625T073255_9999999999999999990006.
EOF
Swath ID: MSI
Zone File: EXAMPLE ZONEDBFILE.EOF
Start Time: 2016-06-06T00:00:00
Stop Time: 2016-06-08T00:00:00
Start Time: 6001.0000000000
Stop Time: 6003.00000000000
Start Orbit: 4989
Stop Orbit: 5018
Output Filename KML:
S2A EXAMPLE CIRCLE MSI VISIBILITY SEGMENTS 20160606 000000 20160608 000000 0001.KML
Output Filename CSV:
S2A_EXAMPLE_CIRCLE_MSI_VISIBILITY_SEGMENTS_20160606_000000_20160608_000000_0001.CSV
Output Filename HTML:
S2A EXAMPLE CIRCLE MSI VISIBILITY SEGMENTS 20160606 000000 20160608 000000 0001.HTML
Output Filename KML:
S2A_EXAMPLE_POINT_MSI_VISIBILITY_SEGMENTS_20160606_000000_20160608_000000_0001.KML
Output Filename CSV:
S2A EXAMPLE POINT MSI VISIBILITY SEGMENTS 20160606 000000 20160608 000000 0001.CSV
Output Filename HTML:
S2A_EXAMPLE_POINT_MSI_VISIBILITY_SEGMENTS_20160606_000000 20160608 000000 0001.HTML
Output Filename KML: S2A AFRICA MSI VISIBILITY SEGMENTS 20160606 000000 20160608 000000 0001.KML
```

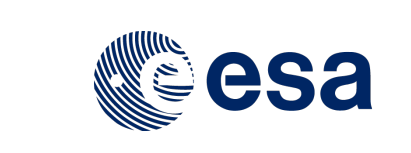

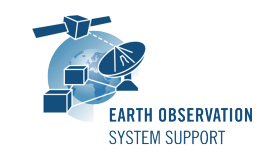

Output Filename CSV: S2A\_AFRICA\_MSI\_VISIBILITY\_SEGMENTS\_20160606\_000000\_20160608\_000000\_0001.CSV Output Filename HTML: S2A\_AFRICA\_MSI\_VISIBILITY\_SEGMENTS\_20160606\_000000\_20160608\_000000\_0001.HTML Output Filename KML: S2A\_PACIFIC\_AREA\_MSI\_VISIBILITY\_SEGMENTS\_20160606\_000000\_20160608\_000000\_0001.KML Output Filename CSV: S2A\_PACIFIC\_AREA\_MSI\_VISIBILITY\_SEGMENTS\_20160606\_000000\_20160608\_000000\_0001.CSV Output Filename HTML: S2A\_PACIFIC\_AREA\_MSI\_VISIBILITY\_SEGMENTS\_20160608\_000000\_0001.HTML Output files created successfully

#### 5.1.4.2 Input File

Contents of the input configuration file used as example (input\_config\_file\_S2A\_MSI.txt):

#### 5.1.4.3 Output Files

#### 5.1.4.3.1 <u>CSV Files</u>

Several CSV output files are created (on per zone in zone database file): S2A\_EXAMPLE\_CIRCLE\_MSI\_VISIBILITY\_SEGMENTS\_20160606\_000000\_20160608\_000000\_0001.CSV S2A\_EXAMPLE\_POINT\_MSI\_VISIBILITY\_SEGMENTS\_20160606\_000000\_20160608\_000000\_0001.CSV S2A\_AFRICA\_MSI\_VISIBILITY\_SEGMENTS\_20160606\_000000\_20160608\_000000\_0001.CSV S2A\_PACIFIC\_AREA\_MSI\_VISIBILITY\_SEGMENTS\_20160606\_000000\_20160608\_000000\_0001.CSV

Example output file S2A\_AFRICA\_MSI\_VISIBILITY\_SEGMENTS\_20160606\_000000\_20160608\_000000\_0001.CSV:

FILENAME, S2A AFRICA MSI VISIBILITY SEGMENTS 20160606 000000 20160608 000000 0001.CSV,, CREATION DATE, 2017-03-06T11:10:15,, EXECUTABLE NAME VERSION, ZoneOverPass v1.4,, ORBIT\_FILE, ./mission\_configuration\_files/SENTINEL2A/OSF/S2A\_OPER\_MPL\_ORBSCT\_20150625T073255\_9999999999999999990006. EOF. VALIDITY\_START, 2016-06-06T00:00:00,, VALIDITY\_STOP, 2016-06-08T00:00:00,, PASS, UTC\_TIME\_START, ABS ORBIT START, ANX TIME START[s], UTC TIME STOP, ABS ORBIT STOP, ANX TIME STOP[s], DURATION[s], ASCENDING/DESCENDING PASS, ZONE, SWATH 1, 2016-06-06T08:04:58, 4994, 2709.512780, 2016-06-06T08:19:39, 4994, 3590.399234, 0880.886454, DESC, AFRICA, MST. 2, 2016-06-06T09:42:05, 4995, 2494.592276, 2016-06-06T09:51:21, 4995, 3050.444357, 0555.852081, DESC, AFRICA, MSI, 2016-06-06T11:21:32, 4996, 2419.690834, 2016-06-06T11:29:09, 4996, 2876.397840, 3. 0456.707006, DESC, AFRICA, MSI. 2016-06-06T19:06:43, 5001. 0119.981559, 2016-06-06T19:07:48, 5001. 0185.651548, 4, 0065.669989, ASC, AFRICA, MSI, 5, 2016-06-06T20:37:27, 5001, 5564.158086, 2016-06-06T20:54:06, 5002, 0521.888342, 0999.688426, ASC, AFRICA, MSI, 2016-06-06T22:27:43, 6, 5003, 0096.122194, 2016-06-06T22:35:48, 5003, 0581.624151, 0485.501957, ASC, AFRICA, MSI, 2016-06-07T07:36:53, 2836.619703, 2016-06-07T07:40:21, 3045.035446, 7. 5008, 5008, 0208.415743, DESC, AFRICA, MSI, 8, 2016-06-07T07:42:35, 3178.817503, 2016-06-07T07:44:52, 5008, 3315.290661, 5008, 0136.473158, DESC, AFRICA, MSI, 2016-06-07T09:11:43, 2484.276092, 2016-06-07T09:26:31, 3372.797484, 9, 5009, 5009, MSI, 0888.521392, DESC, AFRICA, 10, 2016-06-07T10:50:56, 5010. 2395.346026. 2016-06-07T11:00:03, 5010. 2942.840904. 0547.494878, DESC, AFRICA, MSI, 2016-06-07T20:10:12, 5015, 5742.044916, 2016-06-07T20:24:09, 5016, 0536.574156, 11, 0836.487410, ASC, AFRICA, MSI, 12, 2016-06-07T21:47:23, 5016, 5530.873373, 2016-06-07T21:51:43, 5016, 5791.333251, 0260.459878, ASC, AFRICA, MST. 13, 2016-06-07T21:55:22, 5016, 6010.181800, 2016-06-07T21:56:03, 5017, 0008.881835, 0040.658204, ASC, AFRICA, MSI, 14, 2016-06-07T21:57:10, 5017, 0076.513713, 2016-06-07T22:05:57, 5017, 0602.952671, 0526.438958, ASC, AFRICA, MSI, EOF,,,,,,,,,

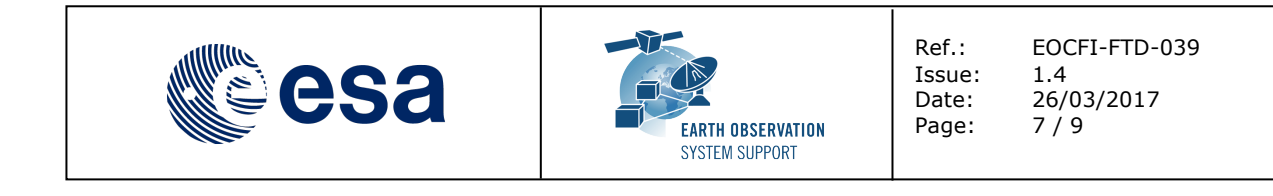

#### 5.1.4.3.2 KML Files

Several KML output files are created (on per zone in zone database file): s2A\_EXAMPLE\_CIRCLE\_MSI\_VISIBILITY\_SEGMENTS\_20160606\_000000\_20160608\_000000\_0001.KML s2A\_EXAMPLE\_POINT\_MSI\_VISIBILITY\_SEGMENTS\_20160606\_000000\_20160608\_000000\_0001.KML s2A\_AFRICA\_MSI\_VISIBILITY\_SEGMENTS\_20160606\_000000\_20160608\_000000\_0001.KML s2A\_PACIFIC\_AREA\_MSI\_VISIBILITY\_SEGMENTS\_20160606\_000000\_20160608\_000000\_0001.KML

After loading the files with Google Earth, the overpass data can be found in the "Places" window, under "Temporary Places".

Example output file S2A\_AFRICA\_MSI\_VISIBILITY\_SEGMENTS\_20160606\_000000\_20160608\_000000\_0001.KML:

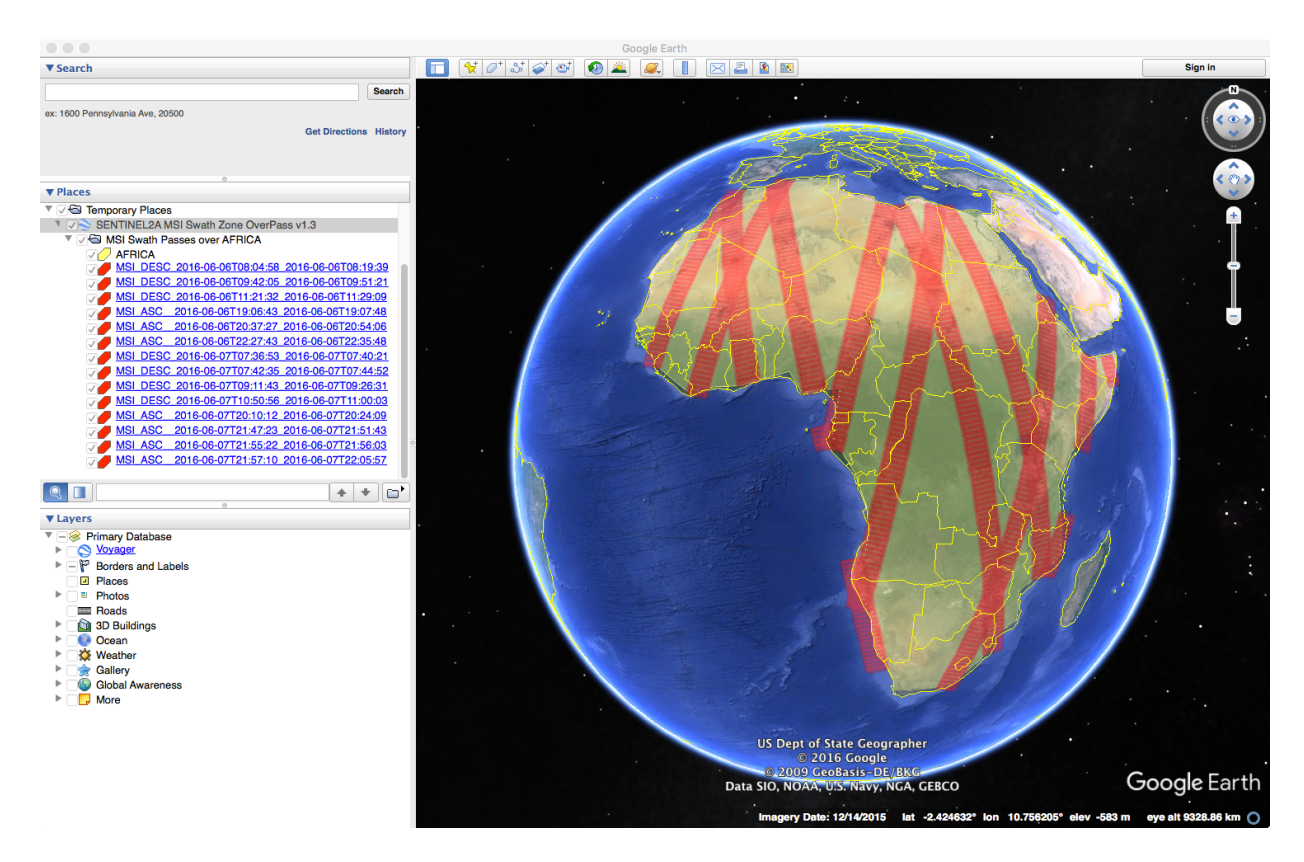

When moving the mouse over the swaths, the lines are highlighted (increase in thickness and lighter in colour). Then by clicking on top of the track, a balloon showing additional information is displayed, namely the absolute and relative orbit number sand the longitude and UTC time of the ascending node crossing of the selected orbit.

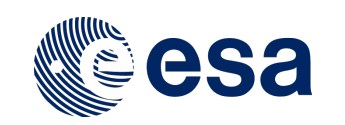

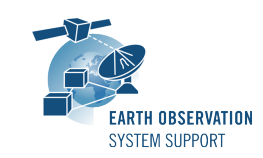

EOCFI-FTD-039 1.4 26/03/2017 8 / 9

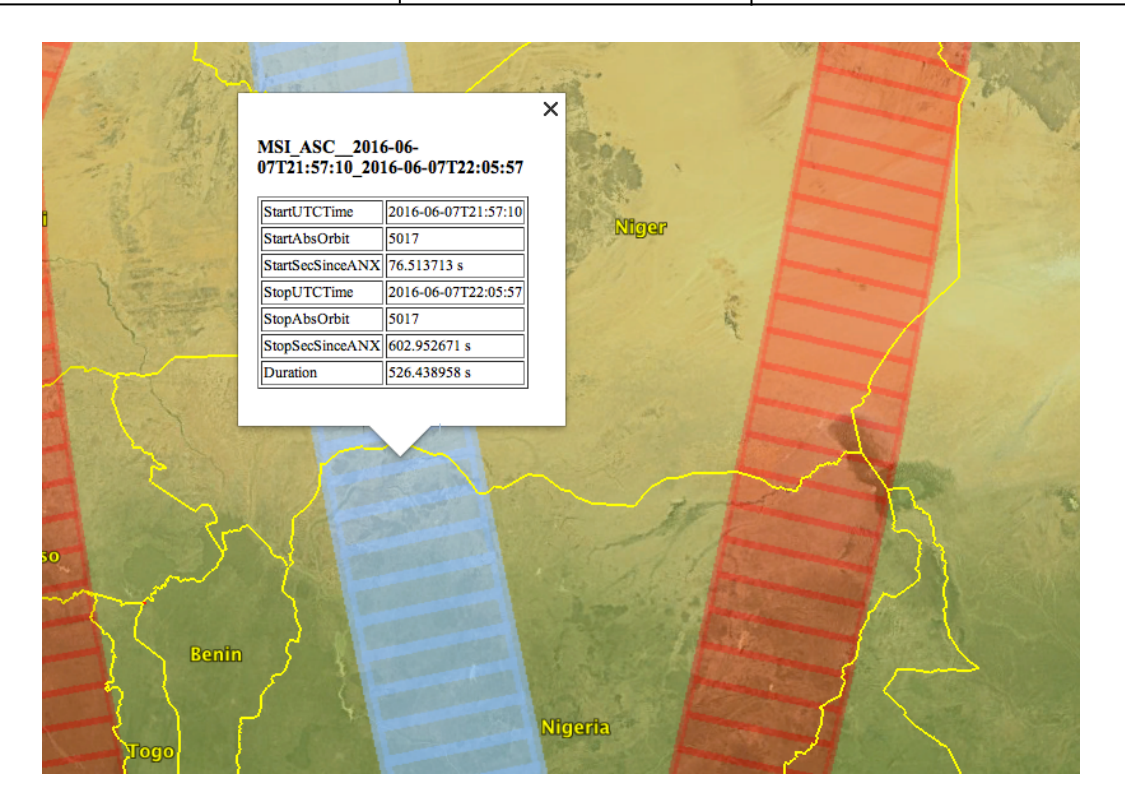

#### 5.1.4.3.3 HTML Files

Several HTML output files are created (on per zone in zone database file): S2A\_EXAMPLE\_CIRCLE\_MSI\_VISIBILITY\_SEGMENTS\_20160606\_000000\_20160608\_000000\_0001.HTML S2A\_EXAMPLE\_POINT\_MSI\_VISIBILITY\_SEGMENTS\_20160606\_000000\_20160608\_000000\_0001.HTML S2A\_AFRICA\_MSI\_VISIBILITY\_SEGMENTS\_20160606\_000000\_20160608\_000000\_0001.HTML S2A\_PACIFIC\_AREA\_MSI\_VISIBILITY\_SEGMENTS\_20160606\_000000\_20160608\_000000\_0001.HTML

By double-clicking on the HTML file, it opens with the default browser, applying the style from CSS stylesheet. Example output file S2A\_AFRICA\_MSI\_VISIBILITY\_SEGMENTS\_20160606\_000000\_20160608\_000000\_0001.HTML:

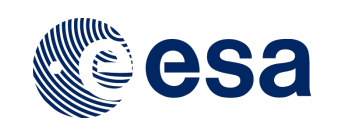

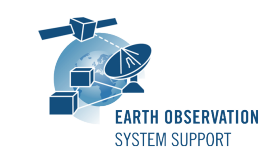

EOCFI-FTD-039 1.4 26/03/2017 9 / 9

#### ZONE OVERPASS TABLE HTML REPORT

| Creation | Date: | 2017-03-26T10:29:29 |
|----------|-------|---------------------|

| Filename                    | S2A_AFRICA_MSI_VISIBILITY_SEGMENTS_20160606_000000_20160608_000000_0001.HTML                                                   |
|-----------------------------|----------------------------------------------------------------------------------------------------|
| Executable Name and Version | ZoneOverPass_v1.4                                                                                                    |
| Orbit File                  | $. /mission\_configuration\_files/SENTINEL2A/OSF/S2A\_OPER\_MPL\_ORBSCT\_20150625T073255\_99999999999999999999999999999999999$ |
| Validity Start              | 2016-06-06T00:00:00                                                                                                    |
| Validity Stop               | 2016-06-08T00:00:00                                                                                                    |

#### Zone Overpass Table

| Pass | UTC Time<br>Start       | Abs Orbit<br>Start | ANX Time<br>Start[s] | UTC Time<br>Stop        | Abs Orbit<br>Stop | ANX Time<br>Stop[s] | Duration[s] | Ascending /<br>Descending | Zone   | Swath |
|------|-------------------------|--------------------|----------------------|-------------------------|-------------------|---------------------|-------------|---------------------------|--------|-------|
| 1    | 2016-06-<br>06T08:04:58 | 4994               | 2709.512780          | 2016-06-<br>06T08:19:39 | 4994              | 3590.399234         | 880.886454  | DESC                      | AFRICA | MSI   |
| 2    | 2016-06-<br>06T09:42:05 | 4995               | 2494.592276          | 2016-06-<br>06T09:51:21 | 4995              | 3050.444357         | 555.852081  | DESC                      | AFRICA | MSI   |
| 3    | 2016-06-<br>06T11:21:32 | 4996               | 2419.690834          | 2016-06-<br>06T11:29:09 | 4996              | 2876.397840         | 456.707006  | DESC                      | AFRICA | MSI   |

# 6. TECHNICAL DETAILS AND ASSUMPTIONS

## 6.1 Earth Observation CFI Software Version

The dataset will be generated using EO CFI v4.11.